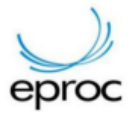

## Mensagens às Partes

Para acessar a funcionalidade é necessário estar com o perfil de **Diretor de Secretaria**, **Magistrado** ou **Autoridade**, desde que o perfil tenha acesso ao processo.

O processo tem que ter um assunto filho do assunto 1604 – Saúde Pública.

| Consulta Processua                                                                                  | al - Detalhes do Processo                                                                                                    |                                           |                                             |                                            |                      | Ø                       |
|----------------------------------------------------------------------------------------------------|----------------------------------------------------------------------------------------------------|-------------------------------------------|---------------------------------------------|--------------------------------------------|----------------------|-------------------------|
| Doença Grave Idoso                                                                                  |                                                                                                    |                                           |                                             | Download Comp                              | leto <u>N</u> ova Co | onsulta Imprimir Voltar |
| Nº do processo<br>0000526+42.2021.8.27.2737<br>Órgão Julgador: 😭<br>Juízo da 2º Vara Cível de Porte | Classe da ação(<br>Cumprimento de Sentença contra a Fazenda Pública<br>Juiz(a): ()<br>o Nacional ELIAS RODRIGUES DOS SANTOS                | Competência                               | Data de autuação:<br>OS 27/01/2021 13:42:01 | Situação<br>MOVIMENTO-AGUARDA DESPACHO/DEC | ISÃO                 |                         |
| Localizador(es): 🚺 CLS 💡                                                                            | 00         j 00094995420198272737/TO         j 0riginário Justica Estadual           0009499-54.2019.8.27.2737/TO   Dependente           P | Procedimento Comum Civel   TOPOR2ECIV   / | rvore                                       |                                            |                      |                         |
| Cálculo Judicial                                                                                    |                                                                                                    |                                           |                                             |                                            |                      |                         |
| 🖃 Lembretes 🥕 🛄 Novo                                                                                |                                                                                                    |                                           |                                             |                                            |                      |                         |
| Assuntos 🖙 Editar (Assunto val                                                                      | idado)                                                                                                    |                                           |                                             |                                            |                      |                         |
| Código                                                                                              | -                                                                                                    | Descrição                                 |                                             |                                            | Principal            | Tecnologias de Saúde    |
| 1604050102 Urgēncia                                                                                 | a, Cirurgia, Tratamento médico-hospitalar, Pública, DIREITO D                                                                              | DA SAÚDE                                  |                                             |                                            | Sim                  | i Ci                    |
| Partes e Representantes 🔛 Edi                                                                       | tar 💼                                                                                                    |                                           |                                             |                                            |                      |                         |
|                                                                                                    | REQUERENTE                                                                                                    |                                           |                                             | REQUERIDO                                  |                      |                         |
|                                                                                                    | P) - Pessoa Física                                                                                                    | (E                                        | ESTADO DO TOCANTINS (01                     | .786.029/0001-03) - Entidade               |                      |                         |
|                                                                                                    | 93271                                                                                                    | •                                         |                                             | 810                                        |                      |                         |
|                                                                                                    |                                                                                                    | MP                                        |                                             |                                            |                      |                         |
|                                                                                                    |                                                                                                    | MINISTÉRIO PÚBLICO (01.7)                 | 6.078/0001-46) - Entidade                   |                                            |                      |                         |

## Nas ações selecione "Mensagens às Partes"

| Alter | ração de Precatório/RPV | Alvará Eletrônico | Árvore         | Associar Procurac | for Parte      | udiência   | Bai <u>x</u> a Definitiva | Cancelar Movimen      | tação Certidão Na | rratória <u>C</u> itar | Consultas In   | tegradas CN | U Criar Mandado       | Custas |
|-------|-------------------------|-------------------|----------------|-------------------|----------------|------------|---------------------------|-----------------------|-------------------|------------------------|----------------|-------------|-----------------------|--------|
|       | Declinação de Compe     | tência (TJTO) De  | pósito Judici  | al Download Co    | mpleto En      | viar Email | Evolução de Cla           | sse Expedir Carta     | Fórum Conciliaçã  | o Gerenciar S          | ituação Partes | Intimar     | Mensagens às Partes   |        |
|       | Movimentar Processo     | Nomear Conciliad  | or Nomea       | r Facilitador JR  | Nomear Med     | iador N    | omear Peritos/Dati        | ivos Ordens de Co     | nsulta/Restrição  | erícia Permi           | são/Negação E  | xpressa     | Processos Relacionado | os     |
|       | Quesitos Complementar   | es Quesitos do J  | uízo Reaut     | uação Cumprimer   | ito de Senten  | ça Redi    | stribuição Redis          | tribuição entre Seçõe | Remessa SREC      | Remessa TJ             | O Requisição   | CEAB/DJ     | Requisição Un. Exter  | na     |
|       |                         | F                 | etificar Autua | ção Suscitar C    | onflito no STJ | Suscit     | ar Conflito no TJTO       | Suscitar IRDR         | Temas Repetitivos | Traslado de Do         | cumentos       |             |                       |        |

## Tela da funcionalidade

| •                                                    |                     | 🗞 Pitataren 🛧 🔁 | Nº de processo Q      | 8 |
|------------------------------------------------------|---------------------|-----------------|-----------------------|---|
| Enviar Mensagens às Partes do Processo - P           | ró-saúde            |                 | (                     | 2 |
|                                                      |                     |                 | Enviar mensagem Volta | r |
| Informações do Processo                              |                     |                 |                       |   |
| Número:                                              | Juizo:              | Assunto:        |                       | 1 |
| Autor(es):                                           | Réu(s):             | cirui gia       |                       |   |
| REIS                                                 | ESTADO DO TOCANTINS |                 |                       |   |
| Vincular Evento à Mensagem                           |                     |                 |                       |   |
| Selecione um evento                                  | *                   |                 |                       |   |
| Selecionar Partes/Representantes para Envio          |                     |                 |                       |   |
| EV S - 001.907.021-76 (REQUERENTE)                   |                     |                 |                       |   |
| ESTADO DO TOCANTINS - 01.786.029/0001-03 (REQUERIDO) |                     |                 |                       |   |
| MINISTÉRIO PÚBLICO - 01.786.078/0001-46 (MP)         |                     |                 |                       |   |
| Mensagem                                             |                     |                 |                       |   |
|                                                      |                     |                 |                       |   |
|                                                      |                     |                 |                       |   |
| Prazo Limite para Confirmação da Mensagem            | 3                   |                 | 0 / 500               |   |
|                                                      |                     |                 | (                     |   |
|                                                      |                     |                 | Enviar mensagem       | / |

Para o correto funcionamento é necessário:

- Selecionar um evento (a principio é pra ser o evento onde houve a movimentação falando sobre o "beneficio" que foi concedido);
- Selecionar as partes e/ou seus respectivos representantes;

Manual produzido pelo Suporte do Processo Eletrônico TJ/TO – processoeletronico@tjto.jus.br (Telefones: 32184248/4388 – Plantão: 999891766) – Atualizado em 11/12/2023

- Adicionar uma mensagem;
- Selecionar uma data limite para a confirmação dessa mensagem.

| o I - Conclusão para despac                  | no - 21/11/2023 16:01:26 ·                                                                                                    |                                                          |
|----------------------------------------------|----------------------------------------------------------------------------------------------------|----------------------------------------------------------|
| elecionar Partes/Repres                      | entantes para Envio                                                                                                    |                                                          |
| 9                                            | 7.021-76 (REQUERENTE)                                                                                                    |                                                          |
| Email                                        |                                                                                                    |                                                          |
| email@gmail.com                              |                                                                                                    |                                                          |
| Representantes                               | 3793271                                                                                                    |                                                          |
| Email                                        |                                                                                                    |                                                          |
| email@gmail.com                              |                                                                                                    |                                                          |
| ESTADO DO TOCANTINS                          | - 01.786.029/0001-03 (REQUERIDO)<br>1.786.078/0001-46 (MP)                                                                                                    |                                                          |
| lensagem                                     |                                                                                                    |                                                          |
| Lorem Ipsum is simply scrambled it to make a | lummy test of the printing and typesetting industry. Lorem losum has been the industry's standard dummy text ever since the 1500s, will<br>have apecimen book. It has survived not only firs centuries, but also the leap into electronic typesetting, remaining essentially unchange | then an unknown printer took a galley of type and<br>ag. |
|                                              |                                                                                                    |                                                          |

Após isso, a parte selecionada vai receber um e-mail com a mensagem e o link para a confirmação. (Não está habilitado em homologação o envio de email, somente em produção)

Obs.: O representante recebe apenas uma cópia da mensagem, sem o link.

## Painéis

Os painéis vão aparecer pros perfis mencionados acima e também para perfis de advogado e procuradores das partes, que tenham acesso ao processo.

Exemplo do perfil de magistrado:

| Descrição                                         | Quantidade  | Tipo Quantidade                          |
|---------------------------------------------------|-------------|------------------------------------------|
| Sentenças para assinar                            | 0 G         | Designadas/Redesignadas 11               |
| Despachos para assinar                            | • C         | C Próvima audiência: 05/12/2023 08:00:00 |
| Minutas para assinar                              | • 😋         |                                          |
| Minutas bloqueadas                                | 0 <b>G</b>  | + RPVs                                   |
| Localizadores C                                   |             | + Precatórios                            |
| Тіро                                              | Quantidade  | + Alvarás                                |
| CLS - CONCLUSOS                                   | 738 😋       |                                          |
| CLS DEF ALV/RPV/PREC - CONCLUSOS DEFERIR ALVARÁ   | 165 C       | + Citações/Intimações em 2º GRAU         |
| CLS ED - CONCLUSOS EMBARGOS DECLARAÇÃO            | 38 😋        |                                          |
| CLS INIC EMENDADAS - CONCLUSOS INICIAIS EMENDADAS | • C         | Mensagens Pró-saúde                      |
| CLS INICIAIS - CLS INICIAIS                       | 15 <b>C</b> | No. Available                            |
| CLS JUIZ ASS ED - CONCLUSOS JUIZ ASSINAR ED       | • C         | Tipo Quantidade                          |
| CLS LIMINARES - CLS LIMINARES                     | 59 C        | Confirmadas 0                            |
| CLS SENTENÇA - CONCLUSOS PARA SENTENÇA            | 163 😋       |                                          |
| CLS URGENTES - CONCLUSOS URGENTES                 | 65 C        |                                          |
| CIs Juiz Ass Urgente - CLS JUIZ ASS Urgente       | 3 <b>G</b>  | + Processos                              |
| DEVOLVIDOS GERAL - DEVOLVIDOS - Geral             | 44 C        |                                          |
| DEVOLVIDOS URGENTE - DEVOLVIDOS - Urgente         | 4 C         | + Alvarás de Soltura                     |
| GAB ASS ALVARÁ - ALVARÁ ELETRÔNICO                | 3 <b>G</b>  |                                          |
| Petição Inicial                                   | 6           | + Mandados de Prisão                     |
| Urgente                                           | 0           |                                          |
| PI - Dependência                                  | 0           | + Ofício Requisitório                    |

Ao clicar em alguma das contagens é levado para a tela de relatório da funcionalidade.

| Relatório de Mensagens - Pró-saúde           |                                                       |          |                                                    |                       |                        | Consultar              | Limpar Filtros | ⑦<br>Voltar |
|----------------------------------------------|-------------------------------------------------------|----------|----------------------------------------------------|-----------------------|------------------------|------------------------|----------------|-------------|
| Filtros                                      |                                                       |          |                                                    |                       |                        |                        |                |             |
| Processo                                     | Status                                                |          | Data de Envio                                      |                       | Data de Confirm        | iacao                  |                |             |
|                                              | Enviadas 👻                                            |          | _/_/ 🖾                                             | _/_/ 🗖                | _/_/                   | □ _/_/                 |                |             |
| Comunicação Eletronica Judicial              |                                                       |          |                                                    |                       |                        |                        |                | Exportar -  |
| 25 ¢ resultados por página                   |                                                       |          |                                                    |                       |                        |                        | Anterior 1     | Próximo     |
| Nº Processo 🔶 Juízo 🔶 Competência            | Classe Judicial                                       | Assunto  | Mensagem $	ilde{	au}$                              | Partes/Representantes | 🔶 Data de Envio        | Data Limite            | Confirmada?    | Ações       |
| TOPOR2ECIVJ CIVEL / FAZENDA E RE<br>PÚBLICOS | G Cumprimento de Sentença contra<br>a Fazenda Pública | Cirurgia | Lorem Ipsum is simply dummy text of the printing a |                       | 04/12/2023<br>14:55:52 | 06/12/2023<br>14:54:00 | Não            | 0           |
| Mostrando de 1 até 1 de 1 registros          |                                                       |          |                                                    |                       |                        |                        | Anterior 1     | Próximo     |
|                                              |                                                       |          |                                                    |                       |                        | Consultar              | Limpar Filtros | Voltar      |

É possível acessar o detalhe das mensagens clicando no ícone na coluna de ações, onde é pode-se ver a mensagem completa e as partes selecionadas para recebe-la.

|                                                                                                    | )-saude                                                                                 |                                               |                                                                          |                                         |                                                    | Consultar                                           | r Limpar Filtros | Volta                                                     |
|----------------------------------------------------------------------------------------------------|-----------------------------------------------------------------------------------------|-----------------------------------------------|--------------------------------------------------------------------------|-----------------------------------------|----------------------------------------------------|-----------------------------------------------------|------------------|-----------------------------------------------------------|
| selec Detalhes da Mens                                                                                            | agem                                                                                    |                                               |                                                                          |                                         | × Data                                             | a de Confirmaca                                     | ao               | -                                                         |
| ção E Partes/Representantes                                                                                       |                                                                                         |                                               |                                                                          |                                         |                                                    |                                                     |                  | 👲 Exporta                                                 |
| result                                                                                                    |                                                                                         | Identificação                                 | Тіро                                                                     | Email                                   |                                                    |                                                     | Anterior 1       | Próxim                                                    |
| sso                                                                                                    | EIS                                                                                     | 001.907.021-76                                | REQUERENTE                                                               | email@gmail.com                         | ata de Envio                                       | Data Limite                                         | Confirmada       | Açõe                                                      |
| 27.2                                                                                                    | JLIVEIRA                                                                                | DP8793271                                     | REPRESENTANTE                                                            | email@gmail.com                         | 4/12/2023<br>4:55:52                               | 06/12/2023<br>14:54:00                              | Não              | 0                                                         |
| Mensagem<br>Lorem Ipsum is simply dumm                                                                            | y text of the printing and typesettir                                                   | g industry. Lorem Ipsum ha                    | s been the industry's standard dummy to                                  | ext ever since the 1500s, when an       |                                                    |                                                     | Antarior 1       |                                                           |
| unknown printer took a galley<br>remaining essentially unchan                                                     | of type and scrambled it to make a<br>ged.                                              | type specimen book. It has                    | survived not only five centuries, but als                                | o the leap into electronic typesetting, |                                                    |                                                     | Antenor          | Proxime                                                   |
| io de Mensagens - Pró                                                                                             | -saúde                                                                                  |                                               |                                                                          |                                         |                                                    |                                                     |                  |                                                           |
| -                                                                                                    |                                                                                         |                                               |                                                                          |                                         |                                                    | Consultar                                           | Limpar Filtros   | (?<br>Voltar                                              |
| -                                                                                                    |                                                                                         |                                               |                                                                          |                                         |                                                    | Consultar                                           | Limpar Filtros   | (?)<br>Voltar                                             |
| -                                                                                                    | Processo                                                                                | Status                                        |                                                                          | Data de Envio                           | Data                                               | Consultar<br>de Confirmacao                         | Limpar Filtros   | (2)<br>Voltar                                             |
| selecionado *                                                                                                    | Processo                                                                                | Status<br>Todo                                | s •                                                                      | Data de Envio                           | Data                                               | Consultar<br>de Confirmacao                         | Limpar Filtros   | ⑦<br>Voltar                                               |
| selecionado *                                                                                                    | Processo                                                                                | Status<br>Todo                                | s •                                                                      | Data de Envio                           | Data                                               | Consultar                                           | Limpar Filtros   | Voltar       Exportar -                                   |
| selecionado *<br>ção Eletronica Judicial<br>resultados por página                                                 | Processo                                                                                | Status<br>Todo                                | s •                                                                      | Data de Envio                           | Data                                               | Consultar<br>de Confirmacao                         | Limpar Filtros   | Voltar       Exportar •       Próximo                     |
| elecionado<br>ão Eletronica Judicial<br>esultados por página<br>so - Julizo - Compe                               | Processo                                                                                | Status<br>Todo                                | s •                                                                      | Data de Envio                           | Data                                               | Consultar<br>de Confirmacao<br>/ III<br>Data Limite | Limpar Filtros   | Voltar       Exportar -       Próximo       Ações         |
| selecionado                                                                                                    | Processo  Processo  Rencia  Classe Judicia  FAZENDA E REG Cumprimento os  a Fazenda Púb | Status<br>Todo<br>de Sentença contra<br>llica | s • • • • • • • • • • • • • • • • • • •                                  | Data de Envio                           | Data<br>Data de Envio ()<br>04/12/2023<br>14:55:52 | Consultar<br>de Confirmacao<br>/                    | Limpar Filtros   | Voltar       Exportar -       Próximo       Ações       I |
| cionado  ciúncia Judicial resultados por página sso Julizo TOPOR2ECIVJ CIVEL / PÚBLIC od el 1até 1 de 1 registros | Processo  tência  Classe Judicia  FAZENDA E REG Cumprimento os  a Fazenda Pút           | Status<br>Todo<br>de Sentença contra<br>dica  | s T<br>Mensagem<br>Lorem Ipsum is simply dummy<br>text of the printing a | Data de Envio                           | Data<br>Data de Envio<br>04/12/2023<br>14:55:52    | Consultar de Confirmacao /                          | Limpar Filtros   | Voltar<br>Exportar -<br>Próximo<br>Ações<br>Próximo       |

Para o perfil de **administrador**, é necessário entrar pelo menu lateral. O relatório é o mesmo, porém há a possibilidade de filtrar pelo juízo.

| mensagens                                                                                                    |                                                                    |                                                                       |             |               |                                         |                                                                                                    |                |                                                                                                    |
|----------------------------------------------------------------------------------------------------|--------------------------------------------------------------------|-----------------------------------------------------------------------|-------------|---------------|-----------------------------------------|----------------------------------------------------------------------------------------------------|----------------|----------------------------------------------------------------------------------------------------|
| Mensagens                                                                                                    |                                                                    |                                                                       | -           |               |                                         |                                                                                                    |                |                                                                                                    |
| Caixa de <mark>Mensa</mark>                                                                                                    | igens                                                              |                                                                       |             |               |                                         |                                                                                                    |                |                                                                                                    |
| Relatórios                                                                                                    |                                                                    |                                                                       | ~           |               |                                         |                                                                                                    |                |                                                                                                    |
| Relatórios de M                                                                                                    | ensagens à                                                         | às Partes                                                             |             |               |                                         |                                                                                                    |                |                                                                                                    |
|                                                                                                    |                                                                    |                                                                       |             |               |                                         |                                                                                                    |                |                                                                                                    |
| Relatório de Mensagens - Pro                                                                                                    | -saúde                                                             |                                                                       | nomocodação |               |                                         | Consultar                                                                                                    | Limpar Filtros | (7<br>Voltar                                                                                                    |
| Relatório de Mensagens - Pró<br>Filtros<br>Julzo                                                                                                    | -saúde<br>Processo                                                 | Status                                                                | NOROLOU, NO | Data de Envio | Dat                                     | Consultar                                                                                                    | Limpar Filtros | Voltar                                                                                                    |
| Relatório de Mensagens - Pro<br>Filtros<br>Julizo<br>Nada selecionado                                                                                                    | Processo                                                           | Status<br>Todos                                                       | NGM COURTER | Data de Envio | Dat                                     | Consultar                                                                                                    | Limpar Filtros | Voltar                                                                                                    |
| Relatório de Mensagens - Pro<br>Filtros<br>Juízo<br>Nada selecionado -<br>Comunicação Eletronica Judicial<br>26 • resultados por página                                                                                                    | Processo                                                           | Status<br>Todos                                                       | *           | Data de Envio | Dat                                     | Consultar                                                                                                    | Limpar Filtros | Voltar         1         1         2         Exportar -         Próximo                                                  |
| Relatório de Mensagens - Pro<br>Filtros<br>Julzo<br>Nada selecionado -<br>Comunicação Eletronica Judicial<br>25 § resultados por página<br>Nº Processo 🌴 Julzo 🔅 Compe                                                                                       | Processo<br>Processo                                               | Status<br>Todos<br>udicial Assunto                                    | * Mensagem  | Data de Envio | Data de Envio                           | Consultar<br>a de Confirmacac<br>Data Limite                                                                                                    | Limpar Filtros | Voltar       Statistical       Próximo       Ações                                                                       |
| Relatório de Mensagens - Pro Fitros Julzo Nada selecionado Comunicação Eletronica Judicial 25                                                                                                    | FAZENDA E REG<br>Classe Ju<br>FAZENDA E REG<br>Cumptim<br>a Fazend | dicial Assunto<br>Pública Cirurgia                                    | Mensagen    | Data de Envio | Data de Envio<br>04/12/2023<br>14:55-52 | Consultar<br>a de Confirmacac<br>de Confirmacac<br>de Confir | Limpar Filtros | Voltar       Voltar       1       : Exportar -       Próximo       Ações       i                                         |
| Relatório de Mensagens - Pro<br>Fitros<br>Juizo<br>Nada selecionado<br>Comunicação Eletronica Judicial<br>25 e resultados por página<br>Nº Processo 🍦 Juizo e Compo<br>Condisor.<br>CONDESOR.<br>TOPORZECIVJ.<br>CIVEL<br>Vistando de 1 atê 1 de 1 registros | FACENDA E REG<br>OS<br>Classe JA<br>Classe JA<br>Classe JA         | adicial $\phi$ Assunto<br>ento de Sentença contra<br>Pública Cirurgia | Mensagem    | Data de Envio | Data de Envio<br>04/12/2023<br>14.55.52 | Consultar<br>a de Confirmacace                                                                                                    | Limpar Filtros | Voltar       Voltar       statistical       statistical       Próximo       Ações       Image: Statistical       Próximo |

Manual produzido pelo Suporte do Processo Eletrônico TJ/TO – processoeletronico@tjto.jus.br (Telefones: 32184248/4388 – Plantão: 999891766) – Atualizado em 11/12/2023